# User guide on EGfL user accounts and accessing school reports on EGfL

This is a step-by step guide for school staff about user accounts accessing school reports on the EGfL website.

The school reports are uploaded by the research and statistics team (manager Kim Price). Queries about reports content should be directed to this team on the following email addresses: Kim Price: <a href="mailto:kprice@ealing.gov.uk">kprice@ealing.gov.uk</a> Jennifer Bull: <a href="mailto:bullj@ealing.gov.uk">bullj@ealing.gov.uk</a>

The EGfL web team is responsible for granting user accounts and access rights. Queries about access rights should be directed to the EGfL web team at the following email address: <a href="mailto:egflwebteam@ealing.gov.uk">egflwebteam@ealing.gov.uk</a>. Do note: we need your headteacher's express permission to grant you access to school reports.

You are responsible to keep our data safe. In short: never share your user account details, always log out, never leave personal data unattended and use secure equipment (ie secure encrypted devices, and Egress or S2S for sharing confidential and personal data). Comply with the principles of data protection.

Step-by-step guide includes:

- 1. Accessing your user account
- 2. Resetting your password
- 3. Where to find school reports sections on the website

# 1. Accessing your user account

1a. Where to go to login: to login to the CMS go to egfl.org.uk and click on the right hand side top blue 'login' button

| uick access, plac | e your bookmarks h       | ere on the bookmarks b | ar. <u>Import i</u> | oookmarks now    |                 |                      | Log                   |
|-------------------|--------------------------|------------------------|---------------------|------------------|-----------------|----------------------|-----------------------|
| EG                |                          |                        | ୧୪୨ ନ               | -Z Search        |                 | Q                    |                       |
| tuing Gr          | a for Learning           | 3                      |                     |                  |                 |                      |                       |
| tuung Gri         | a for Learning<br>Topics | 8<br>Facilities        |                     | Finance and data | Human resources | School effectiveness | Services for children |

1b. Login screen: Enter your username and password and click on login

| <b>•</b>             | Topics                      | Facilities |
|----------------------|-----------------------------|------------|
| Home .               |                             |            |
| User acc             | ount                        |            |
| Log in               | Request new password        |            |
| Username *           |                             |            |
| Enter your Ealing Gr | id for Learning username.   |            |
| Password *           |                             |            |
| Enter the password   | that accompanies your usern | ame.       |

1c. logging out: To log out, go to the far right on top of the page and click on 'log out'

| F ·  | → C 🔒 🗎 h          | ttps://www.egfl.org.uk/us | ers/kim-price-0                   |                  |                 |                      | 23                      |
|------|--------------------|---------------------------|-----------------------------------|------------------|-----------------|----------------------|-------------------------|
| or q | uick access, place | your bookmarks here on th | ne bookmarks bar. <u>Import b</u> | oookmarks now    |                 |                      |                         |
| ٨    | Content Configu    | uration My Services Help  |                                   |                  |                 |                      | Hello Kim Price Log out |
|      | EG<br>Ealing Grid  | f Learning                | ୧୫୨ A-                            | Z Search         |                 | Q,                   | y account Log out       |
|      | <b>†</b>           | Topics                    | Facilities                        | Finance and data | Human resources | School effectiveness | Services for children   |
|      | Home               |                           |                                   |                  |                 |                      |                         |

## 2. I have forgotten my password, what should I do?

# 2a. Click on login on EGfL homepage

| -> C fi 🔒      | https://www.egfl.org.uk | the beatmapric bar   | Import boole           | aarke pour                      |                    |                      |                       |
|----------------|-------------------------|----------------------|------------------------|---------------------------------|--------------------|----------------------|-----------------------|
|                | your bookmarks here or  | r the bookmarks bar. | Import book            |                                 |                    |                      | Log in                |
| EG             |                         |                      | ୧୫୨ A-Z                | Search                          |                    | Q                    |                       |
| Ealing Grid    | d for Learning          |                      |                        |                                 |                    |                      |                       |
| A              | Topics                  | Facilities           | Fina                   | ance and data                   | Human resources    | School effectiveness | Services for children |
| -ဣ́- Spotlight | FFT Aspire Febr         | uary release         | March 201<br>for prima | 5 RAISEonline upda<br>y schools | e Parental engager | nent survey          | 2                     |

#### 2b. Select request new password.

| A                    | Topics                      | Facilities |
|----------------------|-----------------------------|------------|
| Home .               |                             |            |
| User acco            | ount                        |            |
| Log in               | Request new password        |            |
| Username *           |                             |            |
| Enter your Ealing Gr | id for Learning username.   |            |
| Password *           |                             |            |
| Enter the password   | that accompanies your usern | ame.       |
| Log in               |                             |            |

2c: Enter your email address or your username and select e-mail new password.

Home » User account

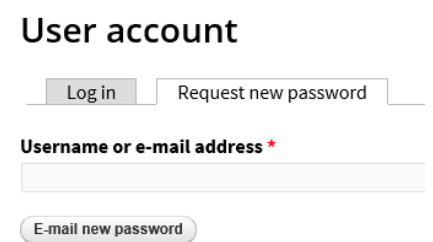

2d. A message will be sent to your email inbox, click the link in your email and then follow instructions to reset password.

## 3. Where to find your school's reports section

#### 3a. Finding the school's page

You can find your school's page by adding the name of your school in the Search directory box on the homepage. Alternatively you can find your school's page by clicking on the 'Find a school or setting and school reports' block, which then opens up a searchable database with filters (phase, type, funding) and an AtoZ of schools

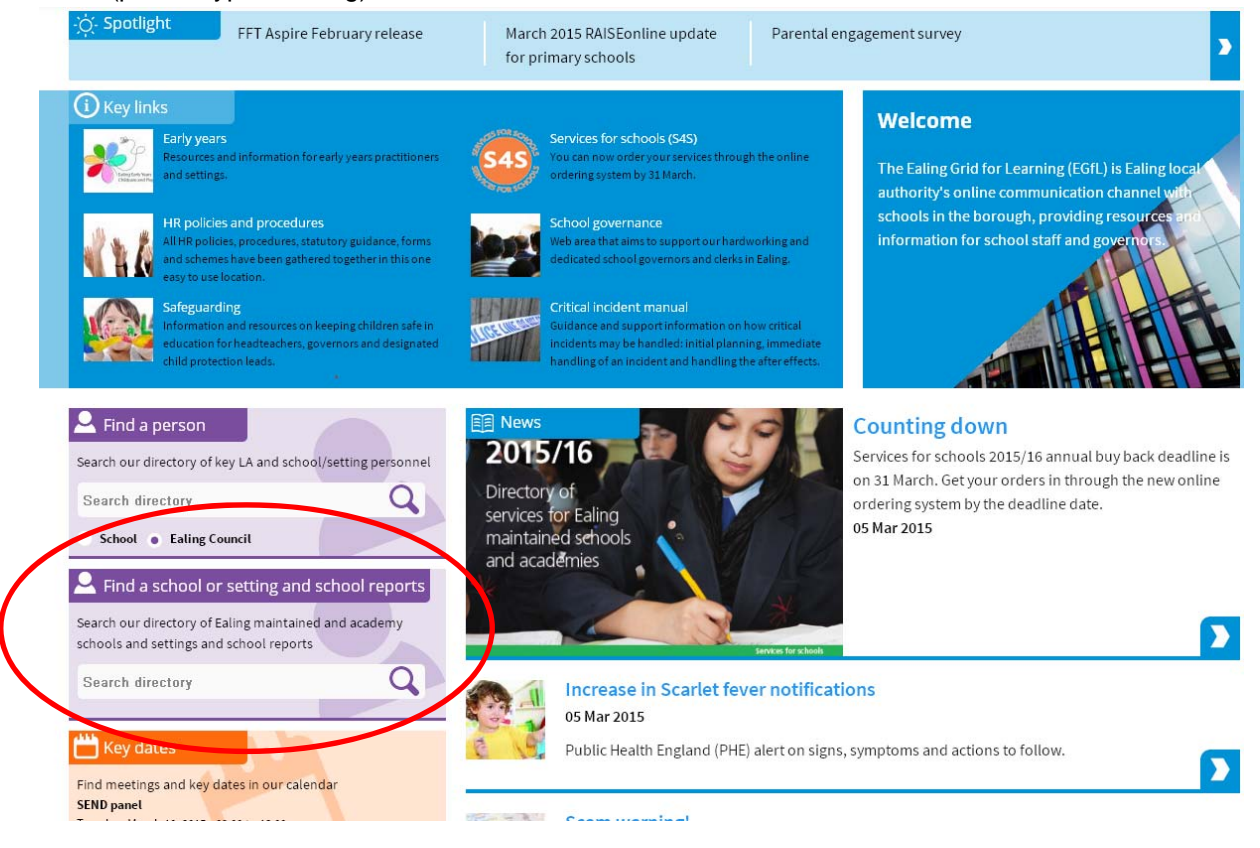

We will from now use the fictitious school named 'Ealing School' in our screen shots.

3b. School reports unvisible without logging in or correct permissions

Once you have found your school's page, you will see the school reports block below the school's details (see large red circle).

You need to be logged in to view reports and have the correct permissions. Click on the top right hand corner 'Log in' button (small red circle)

| 🛉 Тор                                                                                                    | lics               | Facilities                                                                                                    | Finance and dat | a                                                                                                    | Human resources                                                                                                    | School effectiver | Services for children |
|----------------------------------------------------------------------------------------------------|--------------------|----------------------------------------------------------------------------------------------------|-----------------|----------------------------------------------------------------------------------------------------|----------------------------------------------------------------------------------------------------|-------------------|-----------------------|
| lome » Establishme                                                                                                    | nts » Ealing Schoo | l (N)                                                                                                    |                 |                                                                                                    |                                                                                                    |                   |                       |
| Central Ealing<br>Ealing<br>WS 3NY<br>United Kingdom<br>Central Ealing<br>WS 3NY<br>United Kingdom<br>Central Ealing<br>WS 3NY<br>United Kingdom |                    | Senior leaders and admin<br>Headteacher: johnsmith<br>Further details<br>Dfe No: 307/1234<br>URN: 101101<br>Type: Community<br>Quadrant: Ealing and Hanwell<br>Extended schools partnership: South Ealing |                 | n Search<br>school,<br>Search<br>School,<br>Search<br>School,<br>Search<br>School,<br>Search<br>Status<br>Find m | <ul> <li>Find a person</li> <li>Search our directory of key LA and school/setting personnel.</li> <li>Search directory</li> <li>School • Ealing Council</li> <li>Key dates</li> <li>Find meetings and key dates in our caler</li> </ul> |                   |                       |

3c. School reports visible after logging in and correct permissions

Login as described above (1) and you'll be able to see the school reports (if you have the correct permissions) as below listing the academic years 2014/15, 2013/14 and so on (circled in red)

|                                                                                                    |                    |            |             |                                                                         |                                                                                                    |                                                                                                 | My account 🗧 L                                                                                               |
|----------------------------------------------------------------------------------------------------|--------------------|------------|-------------|-------------------------------------------------------------------------|----------------------------------------------------------------------------------------------------|-------------------------------------------------------------------------------------------------|----------------------------------------------------------------------------------------------------|
| E G<br>Ealing Gr                                                                                                    | id for Learning    | 3          | ୧୪୬ A-Z s   | earch                                                                   |                                                                                                    | Q                                                                                               |                                                                                                    |
| A                                                                                                    | Topics             | Facilities | Finance and | data                                                                    | Human resources                                                                                                    | School effectiveness                                                                            | Services for child                                                                                           |
| Home » Estab                                                                                                    | lishments » Ealing | school (N) |             |                                                                         |                                                                                                    |                                                                                                 |                                                                                                    |
| Home » Establishments » Ealing School (N)<br>Ealing School (N)<br>Central Ealing<br>Ealing<br>W5 3NY<br>United Kingdom<br>Momentation@ealingschool.org.uk ⊠<br>Www.ealingschool.com/@<br>020 8825 1224 |                    |            |             | Seni<br>Headt<br>Furt<br>Dfe No<br>URN: 1<br>Type: 0<br>Quadr<br>Extenc | or leaders and adm<br>eacher: John Smith<br>her details<br>: 307/1234<br>01101<br>Community<br>ant: Ealing and Hanwell<br>led schools partnership: Sout | in Search our di<br>school/settin<br>Search dire<br>School (<br>Key da<br>h Ealing Find meeting | person<br>rectory of key LA and<br>g personnel<br>ctory<br>Ealing Council<br>tes<br>s and key dates in our c |
| 2014/15                                                                                                    |                    |            |             | -                                                                       |                                                                                                    |                                                                                                 |                                                                                                    |
| 2013/14                                                                                                    |                    |            |             |                                                                         |                                                                                                    |                                                                                                 |                                                                                                    |
| 2012/13                                                                                                    |                    |            |             | -                                                                       |                                                                                                    |                                                                                                 |                                                                                                    |
| 2011/12                                                                                                    |                    |            |             | 2                                                                       |                                                                                                    |                                                                                                 |                                                                                                    |
| 2010/11                                                                                                    |                    |            |             | -                                                                       |                                                                                                    |                                                                                                 |                                                                                                    |
| 2009/10                                                                                                    |                    |            |             | <b>1</b>                                                                |                                                                                                    |                                                                                                 |                                                                                                    |

٢

If you click on the years 2014/15 or 2013/14 you will see the subsections appear, ie 'Data summary' or 'Attendance', etcetera.

Click on the subsection 'Data summary' under 2014/15 to find the report with the title 'Spring 2015 school data summary' To open the document, simply click on this title (circled in red below).

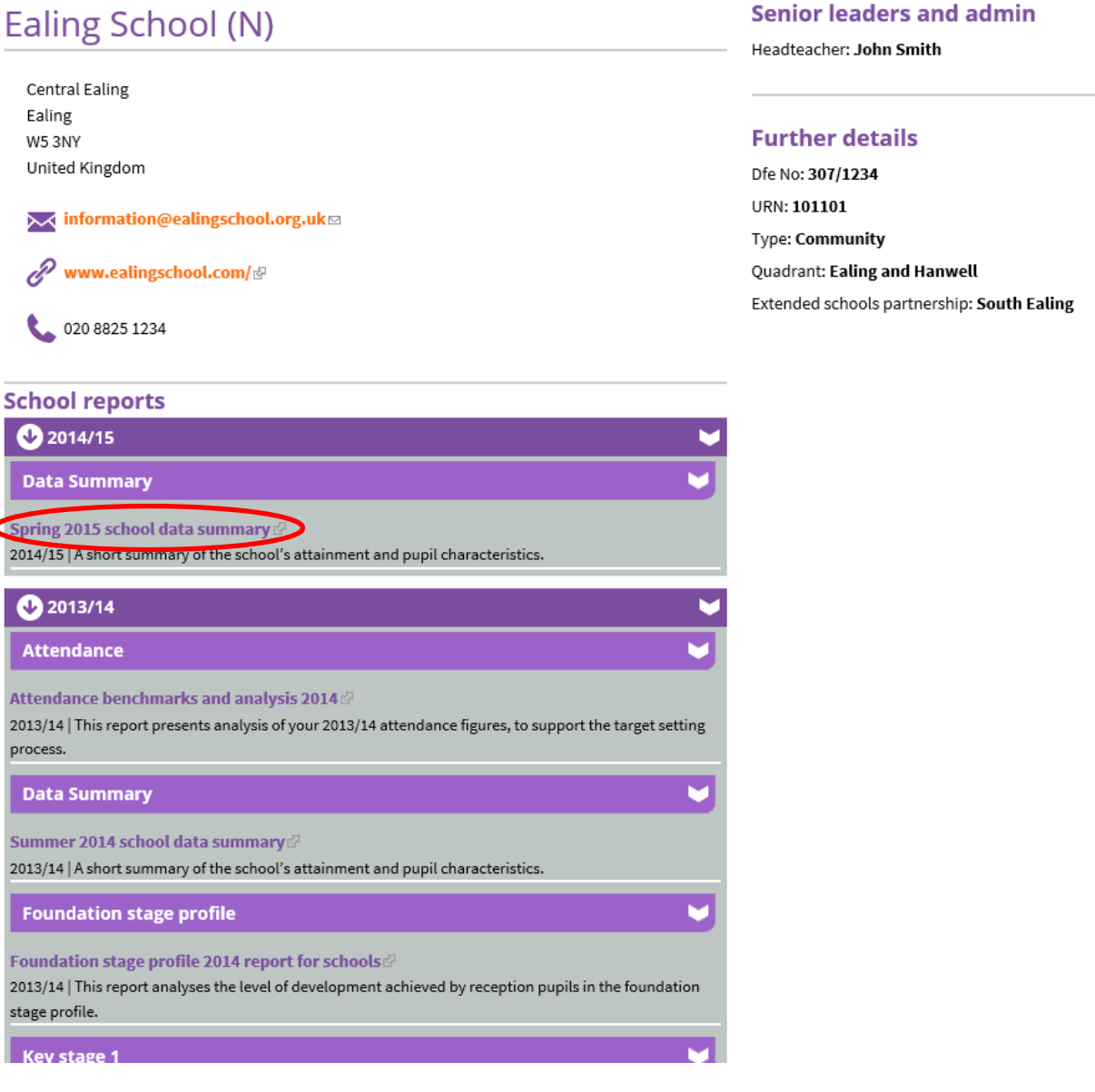

By clicking on these links you will download the report on to your computer!!

Reminder: You are responsible to keep our data safe. In short: never share your user account details, always log out, never leave personal data unattended and use secure equipment (ie secure encrypted devices, and Egress or S2S for sharing confidential and personal data). Comply with the principles of data protection.